# Zwei-Faktor-Authentifizierung für FMC-Managementzugriff konfigurieren

### Inhalt

Einleitung Voraussetzungen Anforderungen Verwendete Komponenten Hintergrundinformationen Authentifizierungsablauf Erläuterung des Authentifizierungsflusses Konfigurationsschritte auf FMC Konfigurationsschritte auf der ISE Konfigurationsschritte im Duo Administrationsportal Überprüfung Fehlerbehebung Zugehörige Informationen

## Einleitung

In diesem Dokument werden die Schritte beschrieben, die für die Konfiguration einer externen Zwei-Faktor-Authentifizierung für den Verwaltungszugriff in FirePOWER Management Center (FMC) erforderlich sind.

### Voraussetzungen

### Anforderungen

Cisco empfiehlt, dass Sie über Kenntnisse in folgenden Bereichen verfügen:

- FirePOWER Management Center (FMC)-Objektkonfiguration
- Identity Services Engine (ISE)-Administration

#### Verwendete Komponenten

- Cisco FirePOWER Management Center (FMC) mit Version 6.3.0
- Cisco Identity Services Engine (ISE) mit Version 2.6.0.156
- Unterstützte Windows-Version (<u>https://duo.com/docs/authproxy-reference#new-proxy-install</u>) mit Verbindung zu FMC, ISE und Internet als Proxy-Server für die Duo-Authentifizierung
- Windows-Maschine für den Zugriff auf das FMC-, ISE- und Duo-Verwaltungsportal
- Duo Webkonto

Die Informationen in diesem Dokument beziehen sich auf Geräte in einer speziell eingerichteten Testumgebung. Alle Geräte, die in diesem Dokument benutzt wurden, begannen mit einer gelöschten (Nichterfüllungs) Konfiguration. Wenn Ihr Netzwerk in Betrieb ist, stellen Sie sicher, dass Sie die möglichen Auswirkungen aller Befehle kennen.

### Hintergrundinformationen

Der FMC-Administrator authentifiziert sich über den ISE-Server, und eine zusätzliche Authentifizierung in Form einer Push-Benachrichtigung wird vom Duo Authentication Proxy-Server an das Mobilgerät des Administrators gesendet.

# Authentifizierungsablauf

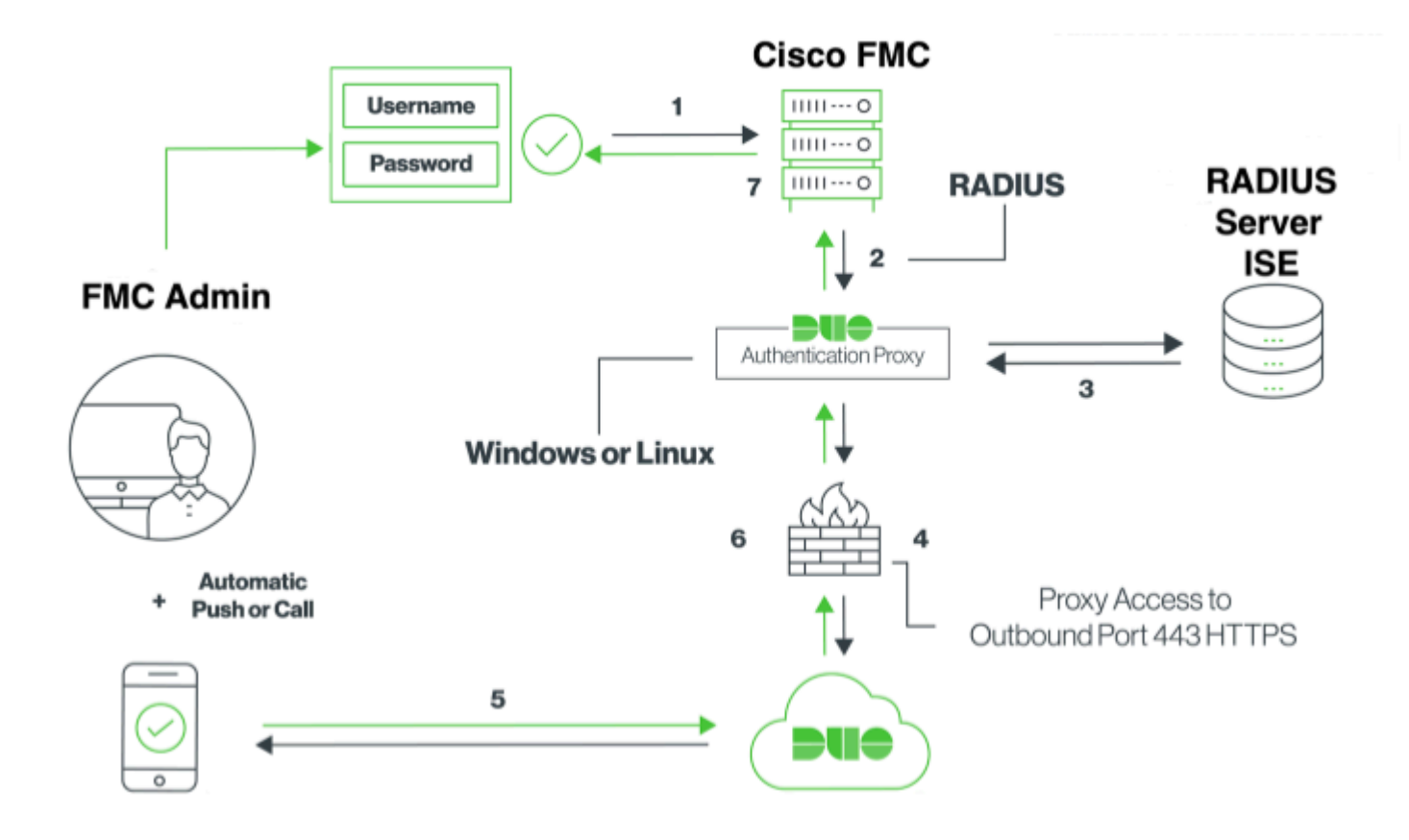

#### Erläuterung des Authentifizierungsflusses

- 1. Primäre Authentifizierung an Cisco FMC initiiert.
- 2. Cisco FMC sendet eine Authentifizierungsanforderung an den Duo-Authentifizierungsproxy.
- 3. Für die primäre Authentifizierung muss Active Directory oder RADIUS verwendet werden.
- 4. Duo Authentication Proxy-Verbindung mit Duo Security über TCP-Port 443 hergestellt.
- 5. Sekundäre Authentifizierung über den Dienst von Duo Security.
- 6. Der Duo-Authentifizierungsproxy empfängt die Authentifizierungsantwort.
- 7. Der Zugriff auf die grafische Benutzeroberfläche von Cisco FMC wird gewährt.

### Konfigurieren

Beachten Sie zum Abschließen der Konfiguration die folgenden Abschnitte:

#### Konfigurationsschritte auf FMC

Schritt 1: Navigieren Sie zu System > Users > External Authentication. Erstellen Sie ein externes Authentifizierungsobjekt, und legen Sie die Authentifizierungsmethode auf RADIUS fest. Vergewissern Sie

| Overview Analysis Policies Devices O | bjects AMP Intellige    | nce           |               |       |                |             |        |
|--------------------------------------|-------------------------|---------------|---------------|-------|----------------|-------------|--------|
|                                      |                         |               | Configuration | Users | Domains        | Integration | Update |
| Users User Roles External Authent    | ication                 |               |               |       |                |             |        |
|                                      |                         |               |               |       |                |             |        |
|                                      | External Authentication | n Object      |               |       |                |             |        |
|                                      | Authentication Method   | RADIUS 🗘      |               |       |                |             |        |
|                                      | Name *                  | DuoAuthProxy  |               |       |                |             |        |
|                                      | Description             |               |               |       |                |             |        |
|                                      |                         |               |               |       |                |             |        |
|                                      | Primary Server          |               |               |       |                |             |        |
|                                      | Host Name/IP Address *  | 10.106.44.177 |               | ex. I | P or hostname  |             |        |
|                                      | Port *                  | 1812          |               |       |                |             |        |
|                                      | RADIUS Secret Key       | •••••         |               |       |                |             |        |
|                                      | Backup Server (Ontion   | al)           |               |       |                |             |        |
|                                      | Host Name/IP Address    |               | _             | ev. T | P or hostname  |             |        |
|                                      | Port                    | 1812          |               | 6A. 1 | r or moscharme |             |        |
|                                      | RADIUS Secret Key       |               |               |       |                |             |        |
|                                      |                         |               |               |       |                |             |        |
|                                      | RADIUS-Specific Param   | neters        |               |       |                |             |        |
|                                      | Timeout (Seconds)       | 30            |               |       |                |             |        |
|                                      | Retries                 | 3             |               |       |                |             |        |
|                                      | Access Admin            |               |               |       |                |             |        |
|                                      |                         |               |               |       |                |             |        |
|                                      | Administrator           |               |               |       |                |             |        |

Hinweis: 10.106.44.177 ist die IP-Beispieladresse des Duo Authentication Proxy-Servers.

| Security Analyst                                                     |                                                                            |                                                                  |
|----------------------------------------------------------------------|----------------------------------------------------------------------------|------------------------------------------------------------------|
| Security Analyst (Read Only)                                         |                                                                            |                                                                  |
| Security Approver                                                    |                                                                            |                                                                  |
| Threat Intelligence Director<br>(TID) User                           |                                                                            |                                                                  |
| Default User Role                                                    | Access Admin<br>Administrator<br>Discovery Admin<br>External Database User | To specify the default user role if user is not fou<br>any group |
| Shell Access Filter                                                  |                                                                            |                                                                  |
| Administrator Shell Access<br>User List  (Mandatory for FTD devices) |                                                                            | ex. user1, user2, user3                                          |
| Define Custom RADIU                                                  | S Attributes                                                               |                                                                  |
| Additional Test Parame                                               | ters                                                                       |                                                                  |
| User Name                                                            |                                                                            |                                                                  |
| Password                                                             |                                                                            |                                                                  |
| <ul> <li>Required Field</li> </ul>                                   | Save Test Cancel                                                           |                                                                  |
|                                                                      |                                                                            |                                                                  |

Klicken Sie auf **Speichern** und **Übernehmen**. Ignorieren Sie die Warnung, wie in der Abbildung dargestellt:

| Overview     | w Analysis | Policies | Devices   | Object      | s AMP     | Intelligence |                                       |                                       |                |         |             |         |      |
|--------------|------------|----------|-----------|-------------|-----------|--------------|---------------------------------------|---------------------------------------|----------------|---------|-------------|---------|------|
|              |            |          |           |             |           |              |                                       | Configuration                         | Users          | Domains | Integration | Updates | Lice |
|              |            |          |           |             |           |              |                                       |                                       |                |         |             |         |      |
|              |            |          |           |             |           |              | One or more enal<br>don't have define | bled external authe<br>ed user roles. | ntication obje | octs    |             |         |      |
|              |            |          |           |             |           |              |                                       |                                       |                |         |             |         |      |
| Users        | User Roles | External | Authentic | ation       |           |              |                                       |                                       |                |         |             |         |      |
|              |            |          |           |             |           |              |                                       |                                       |                |         |             |         |      |
| Default User | Role: None |          | :         | Shell Authe | ntication | Disabled     | 0                                     |                                       |                |         |             |         |      |
| Name         |            |          |           |             |           |              |                                       |                                       |                |         |             |         |      |
| 1. DuoAut    | hProxy     |          |           |             |           |              |                                       |                                       |                |         |             |         |      |

**Schritt 2:** Navigieren Sie zu **System > Users > Users**. Erstellen Sie einen Benutzer, und aktivieren Sie die Authentifizierungsmethode als Extern, wie im Bild gezeigt:

| User Configura     | ation                                                                                                    |
|--------------------|----------------------------------------------------------------------------------------------------|
| User Name          | cpiplani                                                                                                    |
| Authentication     | Use External Authentication Method                                                                                                    |
| Options            | Exempt from Browser Session Timeout                                                                                                    |
| User Role Cont     | figuration                                                                                                    |
| Default User Roles | <ul> <li>Administrator</li> <li>External Database User</li> <li>Security Analyst</li> <li>Security Analyst (Read Only)</li> <li>Security Approver</li> <li>Intrusion Admin</li> <li>Access Admin</li> <li>Access Admin</li> <li>Maintenance User</li> <li>Discovery Admin</li> <li>Threat Intelligence Director (TID) User</li> </ul> |

Schritt 1: Laden Sie den Duo Authentication Proxy Server herunter, und installieren Sie ihn.

Melden Sie sich beim Windows-Computer an, und installieren Sie den Duo Authentication Proxy Server.

Es wird empfohlen, ein System mit mindestens 1 CPU, 200 MB Festplattenspeicher und 4 GB RAM zu verwenden.

Hinweis: Dieser Computer muss Zugriff auf FMC, RADIUS-Server (in unserem Fall ISE) und Duo Cloud (Internet) haben.

#### Schritt 2: Konfigurieren Sie die Datei authproxy.cfg.

Öffnen Sie diese Datei in einem Texteditor wie Notepad++ oder WordPad.

 $\label{eq:constraint} Hinweis: Der Standardspeicherort befindet sich unter C:\Program Files (x86)\Duo Security Authentication Proxy\conf\authproxy.cfg$ 

Bearbeiten Sie die Datei authproxy.cfg, und fügen Sie die folgende Konfiguration hinzu:

<#root>

[radius\_client]

host=10.197.223.23

Sample IP Address of the ISE server

secret=cisco

Password configured on the ISE server in order to register the network device

Die IP-Adresse des FMC muss zusammen mit dem geheimen RADIUS-Schlüssel konfiguriert werden.

<#root>

radius\_ip\_1=10.197.223.76

IP of FMC

```
radius_secret_1=cisco
```

Radius secret key used on the FMC

failmode=safe
client=radius\_client
port=1812
api\_timeout=

Stellen Sie sicher, dass Sie die ikey-, skey- und api\_host-Parameter konfigurieren. Um diese Werte zu erhalten, melden Sie sich bei Ihrem Duo-Konto an (<u>Duo Admin Login</u>), und navigieren Sie zu **Applications** > **Protect an Application**. Wählen Sie anschließend die RADIUS-Authentifizierungsanwendung aus, wie im Bild gezeigt:

# RADIUS

See the RADIUS documentation I to integrate Duo into your RADIUS-enabled platform.

#### Details

| Integration key |                                                           | select |
|-----------------|-----------------------------------------------------------|--------|
| Secret key      | Click to view.                                            | select |
|                 | Don't write down your secret key or share it with anyone. |        |
| API hostname    |                                                           | select |

Integrationsschlüssel = Schlüssel

Geheimschlüssel = skey

API-Hostname = api\_host

Schritt 3: Starten Sie den Duo Security Authentication Proxy-Dienst neu. Speichern Sie die Datei, und starten Sie den Duo-Dienst auf dem Windows-Computer neu.

Öffnen Sie die Konsole Windows-Dienste (services.msc). Suchen Sie in der Liste der Dienste den **Duo Security Authentication Proxy Service**, und klicken Sie auf **Neu starten**, wie im Bild gezeigt:

|                     |                                              |                                                                 | Services                                                                      |                               |                                                                            |                                                   | _ D X |
|---------------------|----------------------------------------------|-----------------------------------------------------------------|-------------------------------------------------------------------------------|-------------------------------|----------------------------------------------------------------------------|---------------------------------------------------|-------|
| File Action Vie     | w Help                                       |                                                                 |                                                                               |                               |                                                                            |                                                   |       |
| **                  | 8 G 🖬 📾 🕨 🖷 🖬 🖬                              |                                                                 |                                                                               |                               |                                                                            |                                                   |       |
| Q, Services (Local) | Services (Local)                             |                                                                 |                                                                               |                               |                                                                            |                                                   |       |
|                     | Our Security Authentication Proxy<br>Service | Name<br>Q. DCOM Sever Process Laun-                             | Description<br>The DCOMLAUNCH se-                                             | Safes<br>Running              | Statup Type<br>Automatic                                                   | Log On As<br>Local System                         | 4     |
|                     | Stop the service<br>factor the service       | C. Device Association Service<br>C. Device Install Service      | Enables pairing between<br>Enables a computer to                              |                               | Manual (Tripper Start)<br>Manual (Tripper Start)<br>Manual (Tripper Start) | Local System<br>Local System                      |       |
|                     |                                              | C, DFI Namespace<br>C, DFI Namespace<br>C, DFI Replication      | Enables you to group s<br>Enables you to synchro                              | Running<br>Running            | Automatic<br>Automatic                                                     | Local System<br>Local System                      |       |
|                     |                                              | G, DHCP Cleat<br>G, DHCP Server<br>G, Diagnostic Policy Service | Registers and updates L.<br>Performs TOP/IP confi<br>The Diagnostic Policy L. | Running<br>Running<br>Running | Automatic<br>Automatic<br>Automatic Delaced                                | Local Service<br>Network Service<br>Local Service |       |
|                     |                                              | C. Diagnostic Service Heat<br>Diagnostic System Heat            | The Diagnostic Service<br>The Diagnostic System                               |                               | Manual<br>Manual                                                           | Local Service<br>Local System                     |       |
|                     |                                              | C. Distributed Link Tracking Cl.                                | The Diagnostics Tracki<br>Maintains links betwee                              | Running                       | Manual                                                                     | Local System<br>Local System                      |       |
|                     |                                              | Q. Dubributed Transaction Co<br>Q. DNS Clant                    | Coordinates transactio<br>The DNS Client service                              | Running                       | Automatic (Delayed -<br>Automatic (Trigger S.,                             | Network Service<br>Network Service                |       |
|                     |                                              | Q, D1 Rate Server                                               | This service hosts the D                                                      | Running                       | Manual                                                                     | Local System                                      |       |
|                     |                                              | C. Encrypting Nie System (US)                                   | Provides the core file e                                                      | Ranning                       | Manual (Tripper Start)                                                     | Local System<br>Local System                      |       |
|                     |                                              | G Exercible Authentication P.,<br>G File Replication            | The Extensible Authenti<br>Synchronizes folders mi                            |                               | Manual<br>Disabled                                                         | Local System<br>Local System                      |       |
|                     |                                              | Q, Fiable Sever FTP sever                                       |                                                                               | Running                       | Automatic                                                                  | Local System                                      | u a   |

#### Konfigurationsschritte auf der ISE

Schritt 1: Navigieren Sie zu Administration > Network Devices, und klicken Sie auf Add, um das Network-Gerät wie in der Abbildung dargestellt zu konfigurieren:

| dentity Services Engine                                       | Home ▶ Context                        | Visibility > Operations                                                             | ► Policy               | ration  |
|---------------------------------------------------------------|---------------------------------------|-------------------------------------------------------------------------------------|------------------------|---------|
| System      Identity Management                               | ✓ Network Resources                   | Device Portal Manageme                                                              | ent pxGrid Services    | Feed Se |
| Network Devices Network Device                                | Groups Network Devi                   | ce Profiles External RADIU                                                          | JS Servers RADIUS Serv | er Sequ |
| Network Devices<br>Default Device<br>Device Security Settings | Network Devices List<br>Network Devic | st > DuoAuthproxy<br>es<br>* Name DuoAuthproxy<br>Description<br>s * IP : 10.106.44 | .177                   |         |
|                                                               | * De<br>N<br>Softw                    | evice Profile det Cisco • 6                                                         | Ð                      |         |

Konfigurieren Sie den **gemeinsamen geheimen Schlüssel**, wie in der Datei **authproxy.cfg** im **geheimen** beschrieben, wie im Bild gezeigt:

| dentity Servi           | ces Engine     | Home         | Context       | Visibility   | <ul> <li>Operations</li> </ul> | ▶ Policy    | <del>▼</del> Adm | ninistration |
|-------------------------|----------------|--------------|---------------|--------------|--------------------------------|-------------|------------------|--------------|
| System     Identit      | y Management   | - Networ     | k Resources   | Device I     | Portal Management              | pxGrid S    | ervices          | Feed Ser     |
| ✓ Network Devices       | Network Device | Groups       | Network Devic | ce Profiles  | External RADIUS                | Servers     | RADIUS           | Server Seque |
|                         |                | 3            |               |              |                                |             |                  |              |
| Network Devices         |                | $\checkmark$ | - RADIUS A    | uthenticatio | n Settings                     |             |                  |              |
| Default Device          |                |              |               |              |                                |             |                  |              |
| Device Security Setting | s              |              | RADIUS        | UDP Setting  | gs                             |             |                  |              |
|                         |                |              |               |              |                                | Pr          | otocol           | RADIUS       |
|                         |                |              |               |              |                                | * Shared \$ | Secret           | •••••        |
|                         |                |              |               |              | Use Seco                       | ond Shared  | Secret [         |              |
|                         |                |              |               |              |                                |             |                  |              |
|                         |                |              |               |              |                                | Co          | A Port           | 1700         |
|                         |                |              |               |              |                                |             |                  |              |

Schritt 2: Navigieren Sie zu Administration > Identities. Klicken Sie auf Hinzufügen, um den Identity-

Hinweis: 10.106.44.177 ist die IP-Beispieladresse des Duo Authentication Proxy-Servers.

Benutzer wie im Bild dargestellt zu konfigurieren:

| dentity Services Engine            | Home          | <ul> <li>Context Visit</li> </ul> | oility ► Op     | erations                     | ▶ Policy | <del>▼</del> Admi | nistration  |
|------------------------------------|---------------|-----------------------------------|-----------------|------------------------------|----------|-------------------|-------------|
| ► System 		 Identity Management    | Network Re    | esources 🕨                        | Device Portal M | lanagement                   | pxGrid   | Services          | Feed Server |
| ✓ Identities Groups External Iden  | ntity Sources | Identity Sourc                    | e Sequences     | <ul> <li>Settings</li> </ul> |          |                   |             |
|                                    | Network A     | Access Users L                    | ist > cpiplani  |                              |          |                   |             |
| Users                              | ▼ Net         | work Access                       | User            |                              |          |                   |             |
| Latest Manual Network Scan Results |               |                                   |                 |                              |          |                   |             |
|                                    | * Nam         | e cpiplani                        |                 |                              |          |                   |             |
|                                    | Statu         | s 🔽 Enable                        | ed 👻            |                              |          |                   |             |
|                                    | Ema           | il                                |                 |                              |          |                   |             |
|                                    | ▼ Pas         | sswords                           |                 |                              |          |                   |             |
|                                    | Pass          | word Type:                        | Internal Users  | ;                            | •        |                   |             |
|                                    |               | )                                 | Password        |                              |          | Re-Enter F        | assword     |
|                                    | * Log         | in Password                       | •••••           |                              |          | •••••             |             |
|                                    | Enat          | le Password                       |                 |                              |          |                   |             |

#### Konfigurationsschritte im Duo Administrationsportal

Schritt 1: Erstellen Sie einen Benutzernamen und aktivieren Sie Duo Mobile auf dem Endgerät.

Fügen Sie den Benutzer auf der Duo Cloud-Administrations-Webseite hinzu. Navigieren Sie zu **Benutzer** > **Benutzer hinzufügen**, wie in der Abbildung dargestellt:

| DUO                                                                                        | <ol> <li>Search for users, group</li> </ol>                    | ups, applications, or devices                                            |
|--------------------------------------------------------------------------------------------|----------------------------------------------------------------|--------------------------------------------------------------------------|
| Dashboard<br>Policies                                                                      | Dashboard > Users > Ad                                         | 5d User                                                                  |
| Applications<br>Users<br>Add User                                                          | Adding Users<br>Most applications allo<br>Learn more about add | w users to enroll themselves after they complete primary authentication. |
| Pending Envoluments<br>Bulk Enroll Users<br>Import Users<br>Directory Sync<br>Bypass Codes | Username                                                       | cpiplani<br>Should match the primary authentication username.            |
| 2FA Devices<br>Groups<br>Administrators                                                    |                                                                | Add User                                                                 |

Hinweis: Stellen Sie sicher, dass die Duo-App auf dem Endbenutzer installiert ist.

Manuelle Installation der Duo-Anwendung für IOS-Geräte

Manuelle Installation der Duo-Anwendung für Android-Geräte

Schritt 2: Automatische Generierung von Code.

Fügen Sie die Telefonnummer des Benutzers wie im Bild dargestellt hinzu:

| Phones<br>You may reamange the phones by d             | ragging and dropping in the table.       |                                | Add Phone            |
|--------------------------------------------------------|------------------------------------------|--------------------------------|----------------------|
|                                                        | This us                                  | er has no phones. Add one.     |                      |
| <b>ene</b>                                             | <ol> <li>Search for users, pr</li> </ol> | oups, applications, or devices |                      |
| Dashboard<br>Policies<br>Applications                  | Add Phon                                 | cpiplani > Add Phone           |                      |
| Users<br>Add User                                      | Type                                     | Phone     Tablet               |                      |
| Pending Envolments<br>Buik Envol Users<br>Import Users | Phone number                             | +1 201-555-5555                | Show extension field |
| Directory Sync<br>Bypass Codes                         |                                          | Add Phone                      |                      |
| 2FA Devices                                            |                                          |                                |                      |

Wählen Sie Activate Duo Mobile wie im Bild gezeigt:

| Device In | fo                                          |                  |            |                             |
|-----------|---------------------------------------------|------------------|------------|-----------------------------|
| Due       | Not using Duo Mobile<br>Activate Duo Mobile | Model<br>Unknown | $\bigcirc$ | <b>OS</b><br>Generic Smartp |

Wählen Sie Generate Duo Mobile Activation Code wie im Bild gezeigt aus:

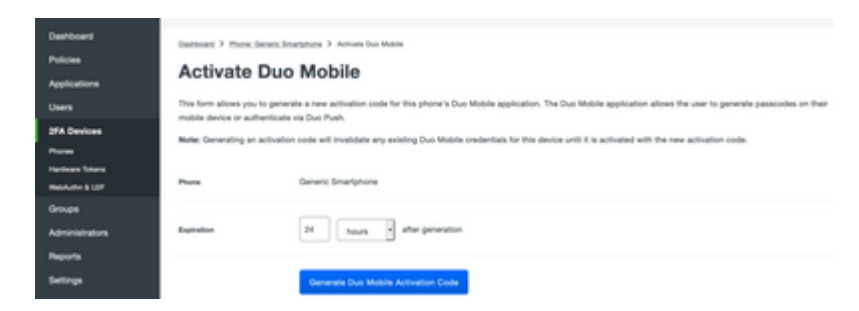

Wählen Sie Anweisungen per SMS senden, wie im Bild gezeigt:

| Deshloard<br>Pulicies<br>Applications<br>Users       | Answ Duo Mobile activation | Integrities 3 Altime Duritation<br>IO Mobile<br>on code has been pervented, and any old credentials have been invalidated. You now have the option to deliver the installation instructions and/or<br>main by DMS. |
|------------------------------------------------------|----------------------------|----------------------------------------------------------------------------------------------------|
| 29'A Devices<br>Proves<br>Factors Totacs             | Plane                      | Gerenc Smarghore                                                                                                    |
| Grups<br>Administrations<br>Reports                  | Installation instructions  | <ul> <li>Send installation instructions via SMS</li> <li>Webcome to Dust Please install Duo Mobile from your app<br/>atom.</li> </ul>                                                                              |
| Settings<br>Billing                                  |                            | A.                                                                                                    |
| Negent<br>Lingssie ynst pier fer sopert.<br>Anneet D | Activation instructions    | C Sand actuation instructions via SMS<br>In activate the app, top and spen this link with Duo Mobile:                                                                                                    |
| Deployment 10                                        |                            | A                                                                                                    |
| Registationes<br>Deconvertation (7<br>Dece Guide (7  |                            | field inductions by fills. or using this step                                                                                                    |

Klicken Sie in der SMS auf den Link, und die Duo App wird mit dem Benutzerkonto im Abschnitt "Geräteinformationen" verknüpft, wie im Bild gezeigt:

| Dashboard<br>Policies<br>Applications                      | Dashboard > Phones > Phone: | -                                                     |           |
|------------------------------------------------------------|-----------------------------|-------------------------------------------------------|-----------|
| Users                                                      | cpiplani (Chakahu Pipl      | lan) & Attach a user                                  |           |
| 2FA Devices<br>Phones<br>Hardware Tokens<br>Webhufte & UDF |                             | Authentication divices<br>can share multiple<br>users |           |
| Groups                                                     | Device Info                 |                                                       |           |
| Administrators                                             | Using Duo Mobile 3.2        | 19.0 Model                                            | 05        |
| Reports                                                    | PUO Reactivate Duo Mobil    |                                                       | Android 9 |
| Settings                                                   | O Last Seen<br>1 hour ago   | <u> </u>                                              |           |

## Überprüfung

Nutzen Sie diesen Abschnitt, um zu überprüfen, ob Ihre Konfiguration ordnungsgemäß funktioniert.

Melden Sie sich mit Ihren auf der ISE-Benutzeridentitätsseite hinzugefügten Benutzeranmeldeinformationen beim FMC an. Sie müssen eine Duo PUSH-Benachrichtigung für die Two Factor Authentication (2FA) auf Ihrem Endpunkt erhalten, diese genehmigen und FMC muss sich wie im Bild gezeigt anmelden:

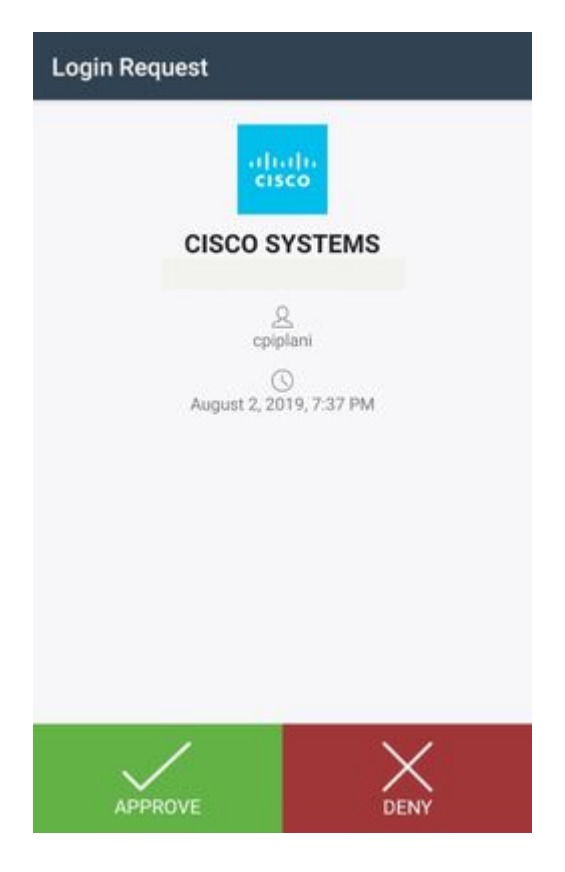

Navigieren Sie auf dem ISE-Server zu **Operations > RADIUS > Live Logs (Vorgänge > RADIUS > Live-Protokolle**). Suchen Sie den Benutzernamen für die Authentifizierung auf FMC, und wählen Sie den detaillierten Authentifizierungsbericht in der Spalte "Details" aus. Hier müssen Sie überprüfen, ob die Authentifizierung erfolgreich war, wie im Bild gezeigt:

| o Identity Services Engine                                                                            |                                                                                                    |                                                                                                 |                                                                                                    |
|----------------------------------------------------------------------------------------------------|----------------------------------------------------------------------------------------------------|-------------------------------------------------------------------------------------------------|----------------------------------------------------------------------------------------------------|
| Overview                                                                                              |                                                                                                    | Steps                                                                                           |                                                                                                    |
| Event<br>Username<br>Endpoint Id<br>Endpoint Profile<br>Authentication Policy<br>Authorization Result | 5200 Authentication succeeded         cpiplani         Default >> Default         Default >> Default         PermitAccess | 11001<br>11017<br>11117<br>15049<br>15008<br>15041<br>15048<br>22072<br>15013<br>24210<br>24212 | Received RADIUS Access-Request<br>RADIUS created a new session<br>Generated a new session ID<br>Evaluating Policy Group<br>Evaluating Service Selection Policy<br>Evaluating Identity Policy<br>Queried PIP - Normalised Radius.RadiusF<br>Selected identity source sequence - All_U:<br>Selected identity Source - Internal Users<br>Looking up User in Internal Users IDStore<br>Found User in Internal Users IDStore |
| Authentication Details                                                                                | 3                                                                                                    | 22037<br>15036<br>15048                                                                         | Authentication Passed<br>Evaluating Authorization Policy<br>Queried PIP - Radius.NAS-Port-Type                                                                                                    |
| Source Timestamp                                                                                      | 2019-07-11 03:50:38.694                                                                                                   | 15048                                                                                           | Queried PIP - Network Access.UserName<br>Queried PIP - IdentityGroup.Name                                                                                                    |
| Policy Server                                                                                         | ROHAN-ISE                                                                                                    | 15048                                                                                           | Queried PIP - EndPoints.LogicalProfile<br>Queried PIP - Network Access.Authentication<br>Selected Authorization Profile - PermitAcce                                                                                                    |
| Event                                                                                                 | 5200 Authentication succeeded                                                                                             | 22081                                                                                           | Max sessions policy passed<br>New accounting session created in Session                                                                                                    |
| User Type                                                                                             | User                                                                                                    | 11002                                                                                           | Returned RADIUS Access-Accept                                                                                                    |
| Authentication Identity Store                                                                         | Internal Users                                                                                                    |                                                                                                 |                                                                                                    |

### Fehlerbehebung

In diesem Abschnitt erhalten Sie Informationen zur Behebung von Fehlern in Ihrer Konfiguration.

• Überprüfen Sie die Fehlerbehebungen auf dem Duo-Authentifizierungsproxyserver. Die Protokolle befinden sich an folgender Stelle:

C:\Program Dateien (x86)\Duo Sicherheitsauthentifizierungsproxy\log

Öffnen Sie die Datei **authproxy.log** in einem Texteditor wie Notepad++ oder WordPad.

Protokollausschnitte bei Eingabe falscher Anmeldeinformationen und Ablehnung der Authentifizierung durch den ISE-Server.

<#root>

2019-08-04T18:54:17+0530 [DuoForwardServer (UDP)] Sending request from

10.197.223.76

to radius\_server\_auto

10.197.223.76 is the IP of the FMC

2019-08-04T18:54:17+0530 [DuoForwardServer (UDP)] Received new request id 4 from ('10.197.223.76', 34524' 2019-08-04T18:54:17+0530 [DuoForwardServer (UDP)] (('10.197.223.76', 34524), 4):

login attempt for username u'cpiplani'

2019-08-04T18:54:17+0530 [DuoForwardServer (UDP)] Sending request for user u'cpiplani' to ('10.197.223.2 2019-08-04T18:54:17+0530 [RadiusClient (UDP)]

Got response

for id 199 from ('

10.197.223.23

', 1812);

code 3 10.197.223.23 is the IP of the ISE Server.

2019-08-04T18:54:17+0530 [RadiusClient (UDP)] (('10.197.223.76', 34524), 4): Primary credentials rejecter 2019-08-04T18:54:17+0530 [RadiusClient (UDP)] (('10.197.223.76', 34524), 4):

Returning response code 3: AccessReject

2019-08-04T18:54:17+0530 [RadiusClient (UDP)] (('10.197.223.76', 34524), 4): Sending response

 Navigieren Sie auf der ISE zu Operations > RADIUS > Live Logs, um die Authentifizierungsdetails zu überprüfen.

Ausschnitte erfolgreicher Authentifizierung mit ISE und Duo protokollieren:

<#root>

2019-08-04T18:56:16+0530 [DuoForwardServer (UDP)] Sending request from

10.197.223.76

| to radius_server_auto<br>2019-08-04T18:56:16+0530<br>2019-08-04T18:56:16+0530<br>2019-08-04T18:56:16+0530<br>2019-08-04T18:56:16+0530                                                                                        | [DuoForwardServer (UDP)] Received new request id 5 from ('10.197.223.76', 34095<br>[DuoForwardServer (UDP)] (('10.197.223.76', 34095), 5): login attempt for userr<br>[DuoForwardServer (UDP)] Sending request for user u'cpiplani' to ('10.197.223.2<br>[RadiusClient (UDP)] Got response for id 137 from ('                                                                                                    |
|----------------------------------------------------------------------------------------------------|----------------------------------------------------------------------------------------------------|
| 10.197.223.23                                                                                                    |                                                                                                    |
| ', 1812);                                                                                                    |                                                                                                    |
| code 2                                                                                                    | <<<< At this point we have got successful authentication from ISE Server.                                                                                                    |
| 2019-08-04T18:56:16+0530<br>2019-08-04T18:56:16+0530<br>2019-08-04T18:56:17+0530<br>2019-08-04T18:56:17+0530<br>2019-08-04T18:56:17+0530<br>2019-08-04T18:56:17+0530<br>2019-08-04T18:56:17+0530<br>2019-08-04T18:56:30+0530 | <pre>[RadiusClient (UDP)] http POST to https://api-f754c261.duosecurity.com:443/rest<br/>[duoauthproxy.lib.httpDuoHTTPClientFactory#info] Starting factory &lt;_DuoHTTPC]<br/>[HTTPPageGetter (TLSMemoryBIOProtocol),client] (('10.197.223.76', 34095), 5): 0<br/>[HTTPPageGetter (TLSMemoryBIOProtocol),client] Invalid ip. Ip was None<br/>[HTTPPageGetter (TLSMemoryBIOProtocol),client] http POST to https://api-f754c26<br/>[duoauthproxy.lib.httpDuoHTTPClientFactory#info] Starting factory &lt;_DuoHTTPC]<br/>[duoauthproxy.lib.httpDuoHTTPClientFactory#info] Stopping factory &lt;_DuoHTTPC]<br/>[HTTPPageGetter (TLSMemoryBIOProtocol),client] (('10.197.223.76', 34095), 5):</pre> |
| Duo authentication retur                                                                                                    | ned 'allow': 'Success. Logging you in                                                                                                    |
| 1                                                                                                    |                                                                                                    |
| 2019-08-04T18:56:30+0530                                                                                                    | [HTTPPageGetter (TLSMemoryBIOProtocol),client] (('10.197.223.76', 34095), 5):                                                                                                    |
| Returning response code 2                                                                                                    | AccessAccept <<<< At this point, user has hit the approve button                                                                                                    |
| 2019-08-04T18:56:30+0530<br>2019-08-04T18:56:30+0530                                                                                                    | [HTTPPageGetter (TLSMemoryBIOProtocol),client] (('10.197.223.76', 34095), 5): 5<br>[duoauthproxy.lib.httpDuoHTTPClientFactory#info] Stopping factory <_DuoHTTPC]                                                                                                    |

# Zugehörige Informationen

- <u>RA VPN-Authentifizierung mit Duo</u>
- Technischer Support und Dokumentation für Cisco Systeme

#### Informationen zu dieser Übersetzung

Cisco hat dieses Dokument maschinell übersetzen und von einem menschlichen Übersetzer editieren und korrigieren lassen, um unseren Benutzern auf der ganzen Welt Support-Inhalte in ihrer eigenen Sprache zu bieten. Bitte beachten Sie, dass selbst die beste maschinelle Übersetzung nicht so genau ist wie eine von einem professionellen Übersetzer angefertigte. Cisco Systems, Inc. übernimmt keine Haftung für die Richtigkeit dieser Übersetzungen und empfiehlt, immer das englische Originaldokument (siehe bereitgestellter Link) heranzuziehen.